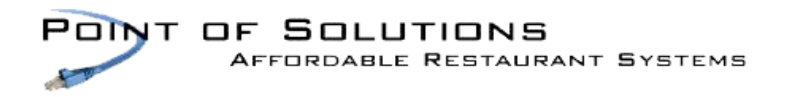

# Quick Tips Datacap Portal

#### **Point of Success Software**

Log in to the Datacap Portal by going to portal.dcap.com

If you don't have credentials, contact Lindsayc@pointofsolutions.net

The main dashboard includes credit card and gift card transactions.

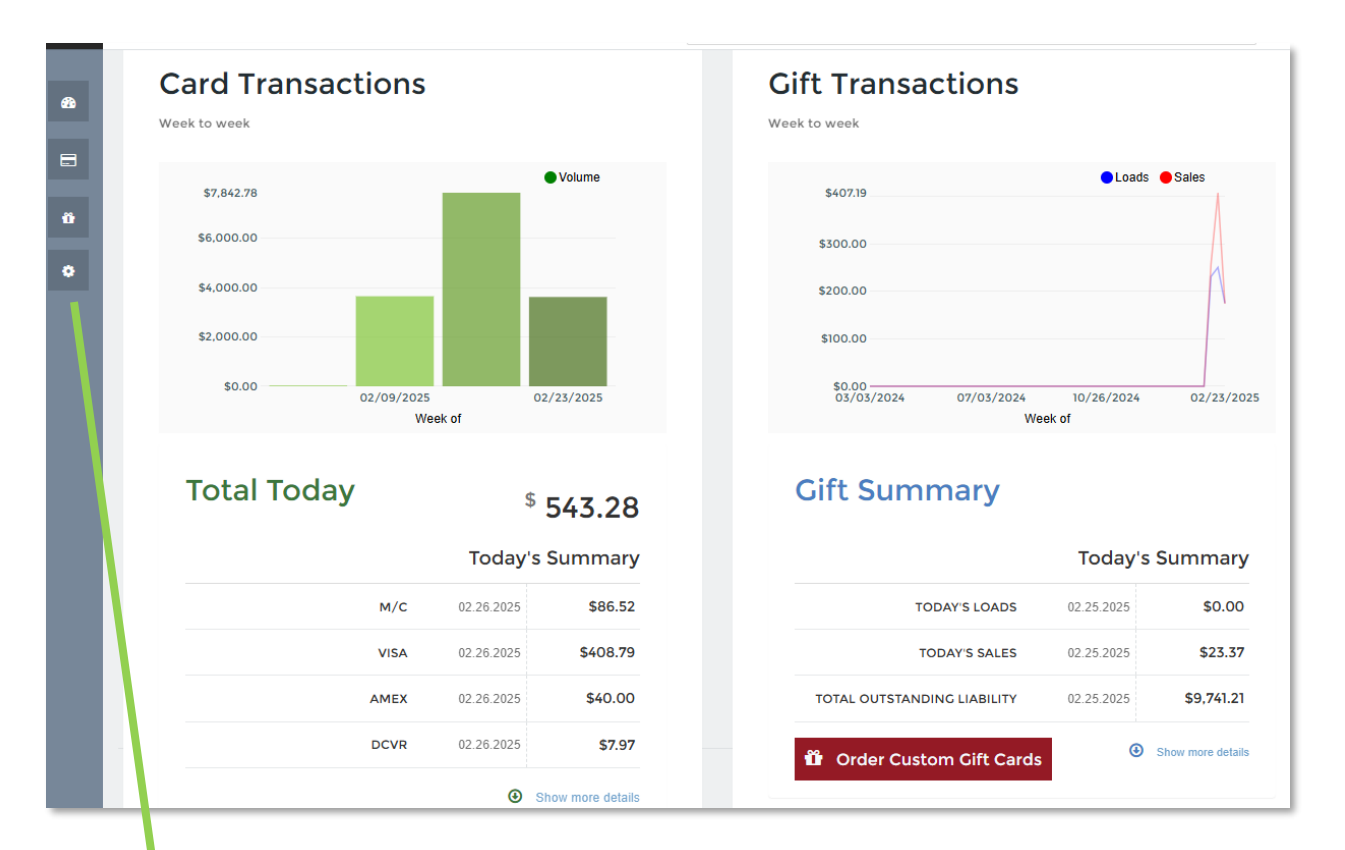

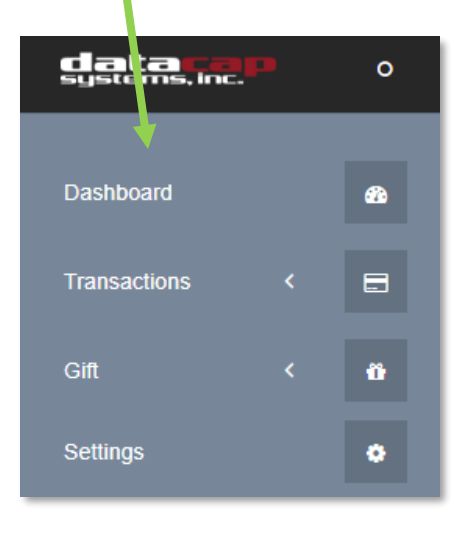

The menu includes:

- Dashboard main dashboard that shows credit card and gift card sales.
- Transactions review credit card and gift card transactions, review batches, access the virtual terminal
- Gift run reports for gift cards, view liability reports, and order customer gift cards.
- Settings update account settings.

### Credit Card Transactions

To search for a transaction, go to Transaction Details and select the filter button. Enter any desired filters and select "Apply Filters."

| Mid                     | Acc                         | Account                                          |                |                                       | Invoice                                  |                         |    |
|-------------------------|-----------------------------|--------------------------------------------------|----------------|---------------------------------------|------------------------------------------|-------------------------|----|
| Select Merchant         |                             |                                                  |                |                                       |                                          |                         |    |
| Amount                  | Tra                         | nCode                                            |                | Ва                                    | tch                                      |                         |    |
|                         | Se                          | elect TranCode                                   |                |                                       |                                          |                         |    |
| Brand                   | Ref                         | erence Numb                                      | er             | Status                                |                                          |                         |    |
| Select Brand            |                             |                                                  |                |                                       |                                          |                         |    |
| +                       | actions                     |                                                  |                |                                       |                                          |                         |    |
| how Only Captured Trans | tion request and transactio | m response. Click                                | the "Show" but | ton to see both item                  | s.<br>Trancode                           | Status                  | Br |
| how Only Captured Trans | tion request and transactio | n response. Click<br>MID Type<br>¢<br>Restaurant | the "Show" but | ton to see both item<br>Ref. No.<br>€ | s.<br>Trancode<br>¢<br>PreAuthCaptureBvR | Status<br>¢             | Br |
| how Only Captured Trans | tion request and transactio | n response. Click                                | the "Show" but | Ref. No.                              | s.<br>Trancode<br>¢<br>PreAuthCaptureByR | Status<br>¢<br>Approved | Br |

## **Gift Card Transactions**

To search for a gift card transaction, go to Gift Transactions and enter in the desired filters in the "Advanced Live Filters" section.

| Summary :                        | ■ 02/20/2025 -  | 02/26/2025 👻 | Advanced Live Filte | ers               |          |
|----------------------------------|-----------------|--------------|---------------------|-------------------|----------|
| DATE                             | COUNT           | SUBTOTAL     | Account             | Invoice           |          |
| 02/20/2025                       | 11              | -20.37       | Amount              | Trancode          |          |
| 02/21/2025                       | 8               | -10.50       |                     | Select            |          |
| 02/22/2025                       | 7               | -55.55       | Show Declines and   | d Voids Show Pror | notional |
| 02/23/2025                       | 9               | 104.91       |                     |                   |          |
| 02/24/2025                       | 11              | -80.06       |                     |                   |          |
| 02/25/2025                       | 5               | -23.37       |                     |                   |          |
| Total:                           | 51              | -84.94       |                     |                   |          |
| Showing 1 to 6 of 6<br>entries   | (00/00/0005     | 00/00/0005   |                     |                   |          |
| ransaction Details for Date Rang | e (02/20/2025 - | 02/26/2025)  |                     | AMOUNT IN         | DETAI    |
| 25/2025 3:03:2 Sale              | Approved        | 7537930      | 00188687 681097     | -5.19             | DETAI    |
| /25/2025 11:17: Sale             | Approved        | 7537930      | 00020037 681058     | -1.37             |          |
| /25/2025 9:04:5 Sale             | Approved        | 7537930      | 00057822 681029     | -1.37             |          |

#### **Batches**

To view batches, go to Batches and select the MID. Select the date and choose Submit.

| Cre | edit Batch  | MID<br>Restaurant - AH<br>Date Range | ort Page         rant - AH*****1GA         rge         2/22/2025 - 02/24/2025         Submit |                      |              |       |   |
|-----|-------------|--------------------------------------|----------------------------------------------------------------------------------------------|----------------------|--------------|-------|---|
|     | MERCHANT ID | BATCH MESSAGE                        | START TIME                                                                                   | END TIME             | SUM          | COUNT | • |
|     | AH****1GA   | 11                                   | 02/22/25 07:17:15 am                                                                         | 02/22/25 05:04:15 pi | m \$1,324.80 | 96    | - |
| _   |             | 12                                   | 1                                                                                            | 022020 00.03.00 p    | n 91,030.00  | 30    |   |

#### Virtual Terminal

The Virtual Terminal offers a way to run a transaction through the Datacap portal.

Please note that any transactions completed through the virtual terminal will not show up in the point of sale.

#### **Virtual Terminal**

| Resta      | t a merchant id for processing<br>aurant: AH*****1GA | g<br>~         |                              |            |  |  |  |
|------------|------------------------------------------------------|----------------|------------------------------|------------|--|--|--|
| Cre        | dit                                                  |                |                              |            |  |  |  |
| One<br>Run | Time Payment a single transaction                    |                |                              |            |  |  |  |
|            | Entry Mode<br>Manual                                 |                | Transaction Type<br>Sale     |            |  |  |  |
| \$         | Amount<br>0.00                                       |                | Invoice Number<br>Invoice123 |            |  |  |  |
|            | Card Number                                          |                | Expiration Date              |            |  |  |  |
| U          | <b>CVV</b>                                           | Zip<br>/////// |                              | User Trace |  |  |  |
|            | Process Transaction                                  |                |                              |            |  |  |  |

#### **Gift Reporting**

To run reports for gift cards, go to Gift > Reports > and choose the desired report.

To see a liability report that shows gift card numbers and current balances, run the "Single Location Stored Value Effective Liability Report."

Select the Order Custom Gift Cards button to start the order process of ordering new gift cards.

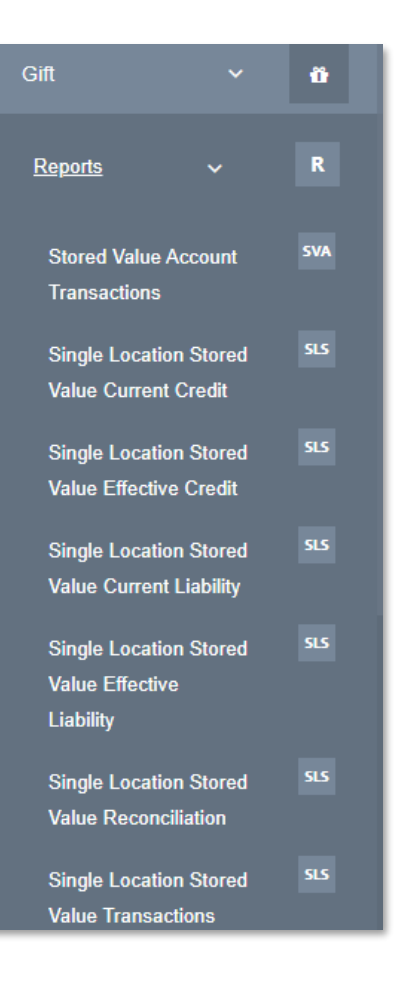